# **E Transcript Request**

Office of the Registrar Texas A&M University-Kingsville

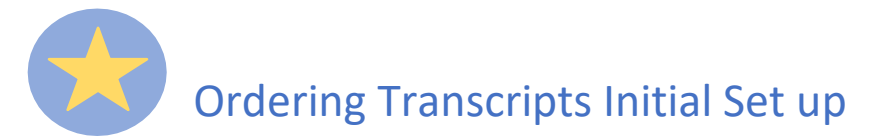

#### Step 1: Click on ORDER TRANSCRIPT(S).

| earinghouse Notificati                                                        | 5                                                                                                    |                                                                                                    |                                                  |
|-------------------------------------------------------------------------------|----------------------------------------------------------------------------------------------------|----------------------------------------------------------------------------------------------------|--------------------------------------------------|
| Payment will be accepte<br>However, if you use a d<br>please contact your bar | if a cost is involved, with any major credit or debit c<br>t card, your bank may put a hold on your funds whe | ard. Your credit or debit card is not charged until your school s<br>n we pre-authorize your payment. If you have questions on the | ends your transcript(s).<br>e pre-authorization, |
|                                                                               |                                                                                                    |                                                                                                    |                                                  |

**Note**: If you pursued more than one degree level at TAMUK, this option will send official transcripts for each level.

## **Entering Personal Information**

1

Step 2: Insert your personal information, paying close attention to how the form wants you to insert the information (ex: Date of Birth format is MM/DD/YYYY). If your name has not changed since attending school, click on NO and continue to Student Identification section.

| Enter Personal Information                         | 2 Select Transcript and Delivery<br>Details | Confirm Order and Checkout |
|----------------------------------------------------|---------------------------------------------|----------------------------|
| Enter Personal Information                         |                                             |                            |
| Personal Information All fields required, unless o | therwise indicated                          |                            |
| First Name                                         | Middle Name<br>(Optional)                   | Last Name                  |
| Date of Birth<br>MM/DD/YYYY                        | Has your name changed since attending sch   | hool? YES NO               |
|                                                    |                                             |                            |

If you had a different name in College select YES. The section "My name while attending school" will populate. Type in the name you used while attending the University. Continue to Student Identification section.

| Enter Personal Information                                 |                                                             |           |
|------------------------------------------------------------|-------------------------------------------------------------|-----------|
| Personal Information All fields required, unless otherwise | e indicated                                                 |           |
| First Name                                                 | Middle Name                                                 | Last Name |
| Date of Birth                                              | (Optional)<br>Has your name changed since attending school? | YES NO    |
| My name while attending school                             |                                                             |           |
| First Name                                                 | Middle Name<br>(Optional)                                   | Last Name |

#### Step 3: If you are still enrolled, select YES and click CONTINUE.

| Student ID                            | Confirm Student ID                |
|---------------------------------------|-----------------------------------|
| Dashes are not allowed                | Dashes are not allowed            |
| OR                                    |                                   |
| Social Security Number                | Confirm Social Security Number    |
| XXX-XX-XXXX                           | XXX-XX-XXXX                       |
| Are you currently enrolled at Texas A | M University - Kingsville? YES NO |

If you are NOT CURRENTLY enrolled, then select NO. Fill in what years you did attend the University and click CONTINUE.

| Are you currently enrolled at Texas A&M U | University - Kingsville? YES NO |
|-------------------------------------------|---------------------------------|
| Year From                                 | Year To                         |
| YYYY                                      | γγγγ                            |

Step 4: Under Contact Information you will enter in your address, email and phone number. If you want to receive notifications through text regarding the transcript status, click on Yes and then CONTINUE. If not, click on NO and then CONTINUE.

| ter Personal Information                                                                                                    |                                                                                                    |                                                                                                    |
|----------------------------------------------------------------------------------------------------|----------------------------------------------------------------------------------------------------|----------------------------------------------------------------------------------------------------|
| Contact Information All fields required, unles                                                                                                    | otherwise indicated                                                                                                    |                                                                                                    |
| Address 1<br>700 University Blvd.                                                                                                    |                                                                                                    |                                                                                                    |
| Street number and name or PO Box                                                                                                    |                                                                                                    |                                                                                                    |
| Address 2                                                                                                    |                                                                                                    |                                                                                                    |
| Building, campus box, floor, apt, suite (Optional)                                                                                                    |                                                                                                    |                                                                                                    |
| City                                                                                                    | State/Territory/APO                                                                                                    |                                                                                                    |
| Kingsville                                                                                                    | Texas                                                                                                    |                                                                                                    |
| Zip/Postal Code                                                                                                    | Country                                                                                                    |                                                                                                    |
| 78363                                                                                                    | United States -                                                                                                    |                                                                                                    |
| Email                                                                                                    | Confirm Email                                                                                                    |                                                                                                    |
| Phone Number                                                                                                    |                                                                                                    |                                                                                                    |
| (XXX) XXX-XXXX                                                                                                    |                                                                                                    |                                                                                                    |
| To receive NSC Msg updates to this phor<br>recipient order. Message and data rates i<br>cease messages, text STOP. Texting STC<br>Opt-in? Terms of Use and Privacy Policy. | e number, you must Opt-in by selecting 'YES' below. You may recei<br>lay apply. If fext messaging is requested, you will receive an Opt-in<br>P will stop all text messages to the Opted-In mobile phone number<br>YES NO | ve up to 5 transcript text status updates for each<br>confirmation message. For help text HELP. To<br>for all existing transcript orders. Do you agree to |
|                                                                                                    | CANCEL ORDER CONTINUE >                                                                                                    |                                                                                                    |

### Select Transcript and Delivery Details

Step 5: Under Recipient, select where you wish to send your transcript by clicking on the drop-down box. Choose one of the following options.

| 1 Enter Personal Information 2 Selec                                                                                                    | t Transcript and Delivery 3 Confirm Order and Checkout                                                    |
|----------------------------------------------------------------------------------------------------|----------------------------------------------------------------------------------------------------|
| Select Transcript and Delivery Details                                                                                                    |                                                                                                    |
| Recipient All fields required, unless otherwise indicated                                                                                                    |                                                                                                    |
| According to the Family Educational Rights and Privacy Act (FERPA), in certain instance<br>information from his or her educational records. The type of consent form that is required | s, schools must obtain the student's permission in order to release<br>I is determined by recipient type. |
| Who are you conding your transaction to?                                                                                                    |                                                                                                    |
| College or University                                                                                                    |                                                                                                    |
| Education Organization, Application Service and Scholarships                                                                                                    |                                                                                                    |
| Employer or Other                                                                                                    |                                                                                                    |
| Myself                                                                                                    | CONTINUE                                                                                                  |
|                                                                                                    |                                                                                                    |

**OPTION-College or University**: Select the Country and State that the University or College is located in. Enter the school name that you wish to send your transcripts to. If you wish to send the transcript to a specific department at the College or University, you may add the Department Name under that field, otherwise it can be left blank.

| According to the Family Educational F                                                 | Rights and Privacy Act (F  | ERPA), in certain instan   | ces, schools must o | btain the student's permission | in order to rele |
|---------------------------------------------------------------------------------------|----------------------------|----------------------------|---------------------|--------------------------------|------------------|
| information from his or her educationa                                                | al records. The type of co | onsent form that is requir | ed is determined by | recipient type.                |                  |
| Who are you sending your transcript to?                                               |                            |                            |                     |                                |                  |
| College or University                                                                 |                            |                            | •                   |                                |                  |
|                                                                                       |                            |                            |                     |                                |                  |
| Country                                                                               |                            | State/Territory/APO        |                     |                                |                  |
| United States                                                                         | *                          | lexas                      |                     | *                              |                  |
|                                                                                       |                            |                            |                     |                                |                  |
| Enter and select the school you are sending                                           | g your transcript to       |                            |                     |                                |                  |
| Texas A&M University Kingsville                                                       |                            |                            |                     |                                |                  |
|                                                                                       |                            |                            |                     |                                |                  |
|                                                                                       |                            |                            |                     |                                |                  |
| Advanced keyword cearch to fin                                                        | dechool                    |                            |                     |                                |                  |
| Advanced keyword search to fin                                                        | d school                   |                            |                     |                                |                  |
| Advanced keyword search to fin                                                        | d school                   |                            |                     |                                |                  |
| Advanced keyword search to fin<br>Department Name<br>Registrars Officel               | d school                   |                            |                     |                                |                  |
| Advanced keyword search to fin<br>Department Name<br>Registrars Office                | d school                   |                            |                     |                                |                  |
| Advanced keyword search to fin<br>Department Name<br>Registrars Office<br>(Optional)  | d school                   |                            |                     |                                |                  |
| Advanced keyword search to fin<br>Department Name<br>Registrars Office <br>(Optional) | d school                   |                            |                     |                                |                  |
| Advanced keyword search to fin<br>Department Name<br>Registrars Office<br>(Optional)  | d school                   |                            |                     |                                |                  |
| Advanced keyword search to fin<br>Department Name<br>Registrars Office <br>(Optional) | d school                   |                            |                     |                                |                  |

# **OPTION-Education Organization, Application Service and Scholarships**: Select the dropdown and choose your option.

| ermission in order to release |
|-------------------------------|
|                               |
|                               |
|                               |

| Recipient       All fields required, unless otherwise indicated         According to the Family Educational Rights and Privacy Act (FERPA), in certain instances, schools must obtain the student's permission information from his or her educational records. The type of consent form that is required is determined by recipient type.         Who are you sending your transcript to?         Education Organization, Application Service and Scholarships         AACOMAS - American Association of Colleges of Osteopath Med         AACPMAS - American Association of Colleges of Podiatric Med         ACYR Center of Excellence         ADEA AADSAS - American Dental Education Association         ADEA CAAPID |                         |
|----------------------------------------------------------------------------------------------------|-------------------------|
| According to the Family Educational Rights and Privacy Act (FERPA), in certain instances, schools must obtain the student's permission<br>information from his or her educational records. The type of consent form that is required is determined by recipient type.<br>Who are you sending your transcript to?<br>Education Organization, Application Service and Scholarships<br>AACOMAS - American Association of Colleges of Osteopath Med<br>AACPMAS - American Association of Colleges of Podiatric Med<br>ACYR Center of Excellence<br>ADEA AADSAS - American Dental Education Association<br>ADEA CAADID. American Dental Education Association                                                                  |                         |
| Who are you sending your transcript to?<br>Education Organization, Application Service and Scholarships                                                                                                    | sion in order to releas |
| Education Organization, Application Service and Scholarships                                                                                                    |                         |
| AACOMAS - American Association of Colleges of Osteopath Med AACPMAS - American Association of Colleges of Podiatric Med ACYR Center of Excellence ADEA AADSAS - American Dental Education Association ADEA CAADID. American Dental Education Association                                                                                                    |                         |
| AACPMAS - American Association of Colleges of Podiatric Med ACYR Center of Excellence ADEA AADSAS - American Dental Education Association ADEA CAADID - American Dental Education Association                                                                                                    |                         |
| ACYR Center of Excellence ADEA AADSAS - American Dental Education Association ADEA CAAPID - American Dental Education Association                                                                                                    |                         |
| ADEA AADSAS - American Dental Education Association                                                                                                    |                         |
| ADEA CAADID American Dental Education Association                                                                                                    |                         |
|                                                                                                    |                         |
| ADEA DHCAS - American Dental Education Association                                                                                                    |                         |

If you do not see your organization on the list, select "**Not in List**" at the very bottom of the drop-down box and type in the name of the organization you want the transcript sent to.

| Recipient            | All fields required, unless otherwise indicated                                                                                                    |                                                                                                    |         |
|----------------------|----------------------------------------------------------------------------------------------------|----------------------------------------------------------------------------------------------------|---------|
| Accordin<br>informat | ng to the Family Educational Rights and Privacy Act (FERPA), in certain<br>tion from his or her educational records. The type of consent form that is | in instances, schools must obtain the student's permission in order to<br>is required is determined by recipient type. | release |
| Who are y<br>Educat  | you sending your transcript to?<br>tion Organization, Application Service and Scholarships                                                            |                                                                                                    |         |
| Select Or            | rganization                                                                                                    |                                                                                                    |         |
| Not in L             | List                                                                                                    |                                                                                                    |         |
| Enter a              | an Organization                                                                                                    |                                                                                                    |         |
| Enter an (           | Organization is required                                                                                                    |                                                                                                    |         |

#### **OPTION-Employer or Other**: Enter the Business or Individual's Name

| onal Rights and Privacy Act (FERPA), in certain instances, schools must obtain the student's permission in order to rel<br>ational records. The type of consent form that is required is determined by recipient type. |
|----------------------------------------------------------------------------------------------------|
|                                                                                                    |
| to?                                                                                                    |
| •                                                                                                    |
| ript                                                                                                    |

# **OPTION-Myself**: If you wish to send the transcript to yourself then just simply select Myself and click CONTINUE.

| Select Transcript and Delivery De                                                                                          | tails                                                                          |                                                                                              |
|----------------------------------------------------------------------------------------------------|--------------------------------------------------------------------------------|----------------------------------------------------------------------------------------------|
| Recipient All fields required, unless otherwise indicated                                                                  |                                                                                |                                                                                              |
| According to the Family Educational Rights and Privacy Act<br>information from his or her educational records. The type of | t (FERPA), in certain instances, sch<br>f consent form that is required is det | ools must obtain the student's permission in order to release<br>termined by recipient type. |
| Myself                                                                                                    | •                                                                              |                                                                                              |
|                                                                                                    | CANCEL ORDER                                                                   | CONTINUE >                                                                                   |

#### **Processing Details**

Step 6: There are three options on when to process the transcript

**OPTION 1-Current Transcript- Process as is:** the transcript will be processed and sent today. It will reflect your grades through your last or latest graded term.

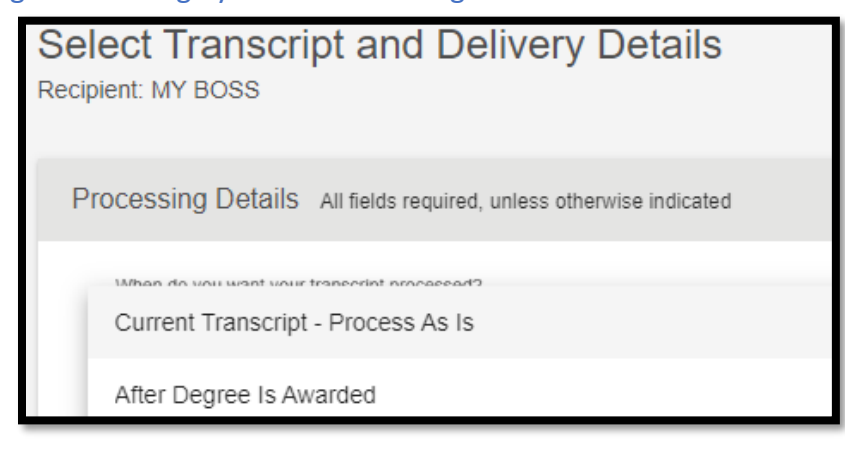

**OPTION 2-After Degree Is Awarded:** transcript will be sent after you complete the degree program you indicate below, that you are working towards, and your degree has been awarded.

| When do you want your transcript processed? |                                                                                            |           |
|---------------------------------------------|--------------------------------------------------------------------------------------------|-----------|
| After Degree Is Awarded                     | *                                                                                          |           |
|                                             |                                                                                            |           |
| NOTE: Your transcript will be sent after w  | complete the degree program you indicate below you are working towards and your degree has | s heen av |

**OPTION 3-After Grades Are Posted**: transcript will be sent after you complete the term, in which you indicate below, you are currently enrolled and your grades have been posted.

| When do you want your transcript processed?                                     |                                                                                             |
|---------------------------------------------------------------------------------|---------------------------------------------------------------------------------------------|
| After Grades Are Posted                                                         | •                                                                                           |
| NOTE: Your transcript will be sent after you complet                            | he term in which you indicate below you are currently enrolled and your grades have been po |
| NOTE: Your transcript will be sent after you complet<br>Will Be Posted:<br>Term | he term in which you indicate below you are currently enrolled and your grades have been po |

#### **DELIVERY INFORMATION:**

Step 7: Transcripts will be sent out through the Electronic method. Because it is a PDF, it will default to 1 copy. The cost is \$1.00 (there is an additional \$2.50 for an online processing fee for a total of \$3.50)

Be sure to read the School's Terms and Conditions for sending out your transcript. Click on YES to accept the terms and conditions (If you click on NO, you will not be able to complete your order)

| How do you want your transcript sent?            |                                                                                                    |                                                                                                    |
|--------------------------------------------------|----------------------------------------------------------------------------------------------------|----------------------------------------------------------------------------------------------------|
| Electronic - \$1.00                              | •                                                                                                  |                                                                                                    |
| How many copies do you want?                     |                                                                                                    |                                                                                                    |
| 1 сору                                           | •                                                                                                  |                                                                                                    |
| official transcript. Upon that email notificatio | our school, your transcript recipient will be emain, your credit card will be charged. The Nationa | anded a link to a secure internet page where he of she can retrieve<br>all Student Clearinghouse will guarantee that your recipient is notifi-<br>be order, however, we cannot be responsible for whether or not you |

#### **UPLOAD ATTATCHMENT**

**OPTIONAL**-Step 8: If a document needs to be sent with the official transcript, click on ADD FILE+. Once the file is added, you will see it under the File section. If you added the wrong file, you can remove it by clicking on the X under remove.

| o you want to send additional documents with | your transcript? |         |        |
|----------------------------------------------|------------------|---------|--------|
| ADD FILE +                                   |                  |         |        |
| File                                         | Status           | Size    | Remove |
|                                              |                  | 44.44.5 | •      |

#### **FEE SUMMARY**

Step 9: This will display the summary of cost for the order. If everything is correct, click on CONTINUE.

| Fee | Fee Summary                  |        |  |  |
|-----|------------------------------|--------|--|--|
|     | Secure Electronic PDF Fee    | \$1.00 |  |  |
|     | Online Processing Fee        | \$2.50 |  |  |
|     | Total Fee for this Recipient | \$3.50 |  |  |
|     |                              |        |  |  |

#### **RECIPIENT DELIVERY INFORMATION**

Step 10: Verify that the Recipient information is correct. You will not be allowed to change the Recipient field, located under the Recipient Delivery Information section. If you need to make any changes, you will need to keep clicking on the PREVIOUS button until you get to the section to enter the recipient. You are allowed to correct the email address or change it completely. If everything is correct, click ADD TO CART.

| Prov<br>Recipi | vide Delivery Information                                |                                 |               |
|----------------|----------------------------------------------------------|---------------------------------|---------------|
| Re             | cipient Delivery Information All fields required, unless | otherwise indicated             |               |
|                | Recipient<br>MY BOSS                                     |                                 |               |
|                | Recipient Email Address                                  | Confirm Recipient Email Address |               |
|                |                                                          |                                 |               |
|                | < PREVIO                                                 | CANCEL                          | ADD TO CART > |

3

Step 11: Review the information to make sure it is correct. If another transcript request is needed, click on ADD RECIPIENT+ (this will take you to Section 2: Select Transcript and Delivery Details). If the information is correct, click on CHECKOUT.

| heckout               |                                                       |
|-----------------------|-------------------------------------------------------|
| Pending Order Details |                                                       |
| ADD RECIPIENT +       |                                                       |
| Edit Ecit             | Total Fee for this Recipient: \$3.50                  |
| Recipient: BOSS       | Processing Option: Current Transcript - Process As Is |
| Email:                | Delivery Method: Electronic                           |
|                       | Quantity: 1 copy                                      |
|                       | Secure Electronic PDF Fee: \$1.00                     |
|                       |                                                       |
| Edit Remove           | Total Fee for this Recipient: \$3.50                  |
| Recipient:            | Processing Option: Current Transcript - Process As Is |
| Email:                | Delivery Method: Electronic                           |
|                       | Quantity: 1 copy                                      |
|                       | Online Processing Eae: \$2.50                         |
|                       | Total Fee for Order: \$7.00                           |
|                       |                                                       |

#### CHECKOUT

Step 12: This section will have your Order Number. A signed consent form is required. Please sign the consent form as best as possible. You have the option to resign by clicking on CLEAR SIGNATURE. If the signature looks appropriate, click on ACCEPT SIGNATURE and click CONTINUE.

NOTE: If you prefer to physically sign, you are allowed to download a copy of the consent form. Once you download the form, click CONTINUE. (Please note that the transcript will not be sent until the consent form is received and will be cancelled after 30 days if NSC has not received it.)

| Sign Consent Form All fields required, unless otherwise indicated                                                                                                    |  |  |  |
|----------------------------------------------------------------------------------------------------|--|--|--|
| A signed consent form is required to release your transcript. If we do not receive your consent form within 30 calendar days from the date you submit your request, your order will be canceled, and you will not be charged.                                                                       |  |  |  |
| Requestor: CLARISSA RODRIGUEZ<br>Order Number: 12872439                                                                                                    |  |  |  |
| Transcript Recipient(s)<br>MY BOSS                                                                                                    |  |  |  |
| Electronic Consent Form                                                                                                    |  |  |  |
| The fastest way to submit your consent form is electronically. Use your finger or mouse to draw your signature in the box. After you submit your signature, you may download a signed copy of the consent form for your records prior to providing payment in the next step.                        |  |  |  |
| Need Help Signing?                                                                                                    |  |  |  |
| Sign Here                                                                                                    |  |  |  |
| Sign Here                                                                                                    |  |  |  |
| By submitting this signature, I, certify that I am the above-named student and my electronic signature provided on this form is authentic and                                                                                                    |  |  |  |
| nas the same validity and legally binding effect as signing this consent form by my hand in Ink.                                                                                                    |  |  |  |
| CLEAR SIGNATURE ACCEPT SIGNATURE                                                                                                    |  |  |  |
| Printable Consent Form                                                                                                    |  |  |  |
| You must 'Continue' to the payment page after downloading the consent form to complete this order. If you do not continue to payment, your order will NOT be processed.                                                                                                    |  |  |  |
| If you would prefer to provide a signed paper copy, you may <u>download a copy of the consent form</u> and either mail a copy to National Student Clearinghouse or<br>provide a scanned copy in an e-mail attachment. Your order will be canceled if a consent form is not received within 30 days. |  |  |  |
| CANCEL ORDER CONTINUE                                                                                                    |  |  |  |

#### **PAYMENT DETAILS**

Step 13: Fill out all required fields. If all information is correct, click SUBMIT ORDER.

| ayment Details All fields required, unless otherwise indicated                                                                                                    |                                                                         |          |  |  |  |
|----------------------------------------------------------------------------------------------------|-------------------------------------------------------------------------|----------|--|--|--|
| Accepted Credit Cards:                                                                                                    |                                                                         |          |  |  |  |
|                                                                                                    |                                                                         |          |  |  |  |
| Card Holder Name                                                                                                    | Card Number                                                             |          |  |  |  |
| Full Name                                                                                                    | •••• •••• ••••                                                          |          |  |  |  |
| Exp Date                                                                                                    | CVV                                                                     |          |  |  |  |
| MM / YY                                                                                                    |                                                                         |          |  |  |  |
| Do you want to use your contact address as your billin                                                                                                    | Do you want to use your contact address as your billing address? YES NO |          |  |  |  |
| Address 1<br>Street number and name or PO Box                                                                                                    |                                                                         | _        |  |  |  |
| Address 2                                                                                                    |                                                                         |          |  |  |  |
| Building, campus box, floor, apt, suite (Optional)                                                                                                    |                                                                         | _        |  |  |  |
| City                                                                                                    | State/Territory/APO                                                     | ▼<br>    |  |  |  |
|                                                                                                    | Country                                                                 |          |  |  |  |
| Zip/Postal Code                                                                                                    | United States                                                           | <b>*</b> |  |  |  |
| Selecting 'Submit Order' will transmit your payment information to First Data Corp, a third party payment processing provider. First Data will only share your name, address, or e-mail address with National Student Clearinghouse. |                                                                         |          |  |  |  |
| Total Fees for Order: \$3.50                                                                                                    |                                                                         |          |  |  |  |
|                                                                                                    | CANCEL ORDER SUBMIT ORDER                                               | 2 >      |  |  |  |

Once you submit your information you should receive two emails almost immediately:

- Order Confirmation
- Consent Form Received

Both of these emails let you know that the submission is now being processed and you have successfully submitted your electronic transcript request.

Electronic Transcript Delivery

When the electronic transcript has been processed, you will receive an email for the following delivery options:

- Myself
  - o A link to the Transcript
  - o Transcript Access Code
- Employer/University/Other:
  - Your Employer/University/Other will receive the email to the link with an access code
  - You will receive an email every time your transcript has been opened

### Access to the transcript will only last for 30 days

**Frequently asked question**: Where do I find the transcript key or legend (back page) for my electronic transcript?

**Answer**: The transcript key should be included on the file as an attachment. You can open the Attachments panel in Adobe Reader by choosing View > Show/Hide > Navigation Panes > Attachments.

#### Key points to remember:

- Attached document: The transcript legend will be included as a separate document attached to the electron transcript PDF.
- Adobe Reader: Be sure to update/download the latest version before attempting to access the key/legend of the transcript.
- **PDF viewer functionality:** Use the "Attachments" panel in your PDF reader to view the attached legend.
- Viewing method: Once you download the electronic transcript, open it in a PDF reader to access the legend.

4